## MANUALE INSERIMENTO SOSPENSIONE BREVE PATENTI

1. dalla schermata iniziale del Portale dell'Automobilista cliccare il tasto "ACCEDI AL PORTALE".

| Chi siamo News e circolari Catalogo prodotti Assister | za Contatti FAQ                       |                                                   |
|-------------------------------------------------------|---------------------------------------|---------------------------------------------------|
|                                                       |                                       |                                                   |
|                                                       |                                       | -J ACCEDIAL PORTALE                               |
| il portale<br>dell'Automobilista                      |                                       | Ministero delle<br>Infrastrutture e dei Trasporti |
| PATENTI VEICOLI SERVIZI ONLINE CO                     | DICE DELLA STRADA PROFESSIONISTI      | AUTOTRASPORTO APP MOBILE                          |
|                                                       |                                       |                                                   |
|                                                       |                                       |                                                   |
| SI INFORMA CHE I PROBLEMI SEGNALATI SUL S             | STEMA PDA IN DATA 13/01/2 Leggi tutto |                                                   |

2. E' ora possibile procedere con l'autenticazione inserendo "Nome Utente o Matricola" e Password ricordando di inserire quelle con le credenziali PATMOT (credenziali usate normalmente per la decurtazione punti patente) e cliccando poi sul taso "ACCEDI"

| Acce                                                   | edi con le credenziali SPID o CIE                                                                                        |
|--------------------------------------------------------|----------------------------------------------------------------------------------------------------|
|                                                        | oppure                                                                                                    |
| Se sei un utente interno de II<br>compresa tra i 14 ed | Portale dell'Automobilista, un'impresa o un Cittadino con et<br>i 18 anni, entra con le credenziali già in tuo possesso. |
| Nome Utente o Matricola*                               | Password*                                                                                                    |
| Password dimenticata?                                  |                                                                                                    |
|                                                        | Accedi                                                                                                    |

3. dal menù di sinistra selezionare "Accesso ai servizi" e dallo stesso "Gestione Punti Patente"

| Profilo                      | I tuoi servizi                                                                                                    |
|------------------------------|----------------------------------------------------------------------------------------------------|
| Accesso ai servizi           |                                                                                                    |
| Invio Permessi LICO          | Questa sezione del Portale dell'Automobilista è dedicata ai Professionisti e<br>mette a disposizione i servizi per la gestione delle pratiche automobilistiche |
| Gestione punti patente       | quali i pagamenti online delle pratiche e i servizi utili per la gestione delle                                                                                |
| Pagamento pratiche online    | proprie competenze nell'ambito del Dipartimento Trasporti.                                                                                                    |
| PagoPA                       |                                                                                                    |
| Piattaforma unica            | Info collegamento                                                                                                    |
| contrassegno disabili - CUDE |                                                                                                    |
| Attestati ATP                | Ultimo collegamento effettuato: 14/01/2025 12:54:16                                                                                                    |
| Ricevuta sostitutiva         |                                                                                                    |
| Gestione PIN e Utenze        |                                                                                                    |
| Consultazione Info Camere    | Pagamento Pratiche                                                                                                    |

4. selezionare dal menù di sinistra la voce "Sospensioni brevi"

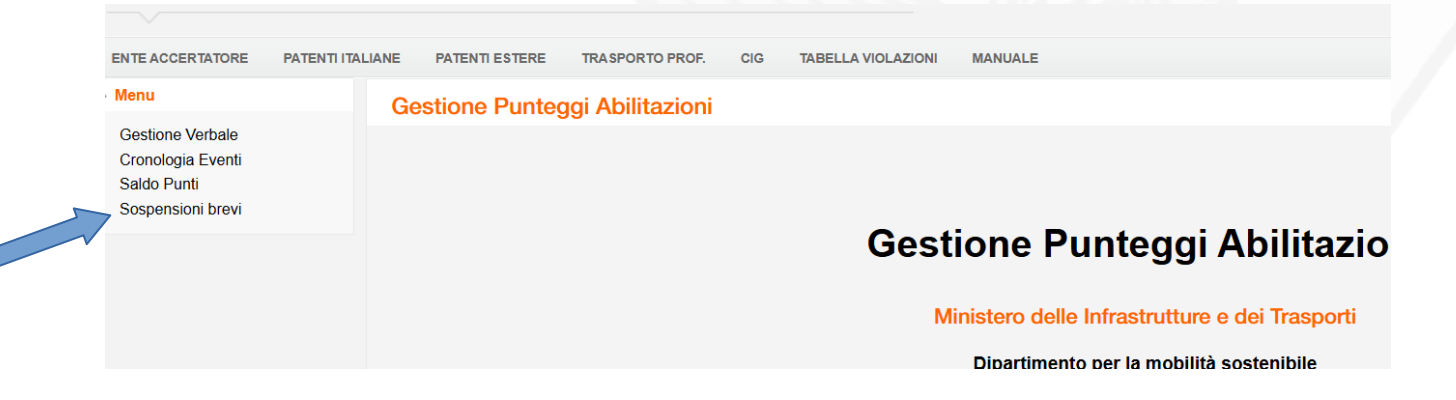

5. inserire il codice fiscale o il numero della patente, nonché obbligatoriamente l'Ente Accertatore.

Nel riquadro "Ente accertatore" andrà indicata solamente la matricola indivualmente assegnata in fase di registrazione al portale. Infine cliccare sul tasto "NUOVO" per procedere con un nuovo inserimento o "RICERCA" per effettuare consultazioni.

| Gestione Punteg                                                                   | gi Abilitazioni                                                                           | Messaggi Personali: Oggi Tutti |
|-----------------------------------------------------------------------------------|-------------------------------------------------------------------------------------------|--------------------------------|
| ENTE ACCERTATORE PATENTI                                                          | ITALIANE PATENTI ESTERE TRASPORTO PROF. CIG TABELLA VIOLAZIONI MANUALE                    |                                |
| Menu<br>Gestione Verbale<br>Cronologia Eventi<br>Saldo Punti<br>Sospensioni brevi | Sospensioni brevi Patente Codice fiscale Codice fiscale Ente accertatore Ente accertatore |                                |
|                                                                                   | Грыбанх                                                                                   | RICERCA NUOVO ANNULLA          |

- 6. A questo punto comparirà la schermata con i dati anagrafici del soggetto interessato. L'ultimo passaggio sarà legato all'inserimento dei dettagli del provvedimento che stiamo inserendo avendo cura di compilare tutti i campi obbligatori, ovvero:
- "Ente Accertatore";
- "Data decorrenza";
- "Data fine";
- "articolo violato" e "comma violato".

| Cognome                                                               | Nome                          | - |            |                               |
|-----------------------------------------------------------------------|-------------------------------|---|------------|-------------------------------|
| CABASSA<br>Data nascita Sesso                                         | Codice fiscale                |   |            |                               |
| 12/11/1973 M                                                          | CBSNDR73S12L746K              | ] |            |                               |
| Provincia nascita<br>NOVARA                                           | Comune nascita                | 1 |            |                               |
| Dati natente                                                          |                               | 1 |            |                               |
| Dati patente                                                          |                               |   |            |                               |
| Patente         Data scadenza           U166M1985M         12/11/2027 | ]                             |   |            |                               |
| Dati Provvedimento                                                    |                               |   |            |                               |
| Ente accertatore*                                                     |                               |   |            |                               |
|                                                                       |                               |   |            |                               |
| Data decorrenza* Data fine*                                           | 1                             |   |            |                               |
| Data ritiro patente Data notifica                                     |                               |   |            |                               |
|                                                                       |                               |   |            |                               |
| Articolo Violato* (max 3 caratteri) Co                                | mma Violato (max 5 caratteri) |   |            |                               |
|                                                                       |                               |   |            |                               |
|                                                                       |                               |   |            |                               |
|                                                                       |                               |   |            |                               |
|                                                                       |                               |   | C          | ONFERMA INDIETRO              |
|                                                                       |                               |   | <b>N</b> P | ss Non ci sono nuovi messaggi |
|                                                                       |                               |   |            |                               |
|                                                                       |                               |   |            |                               |
|                                                                       |                               |   |            |                               |
|                                                                       |                               |   |            |                               |

Cliccando su "conferma" l'inserimento verrà finalizzato.

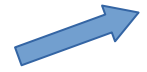